# Services réseau sous UNIX

| 1  | Pré-requis                                                       | 2  |
|----|------------------------------------------------------------------|----|
| 2  | Introduction aux services réseau sous unix                       | 2  |
| 3  | Procéder avec méthode                                            | 2  |
| 4  | Installer Ubuntu en machine virtuelle Vmware                     | 3  |
| 5  | Problèmes réseau avec VmWare ?                                   | 4  |
| 6  | Configurer l'outil d'administration Webmin                       | 5  |
| 7  | Objectif : serveurs web virtuels                                 | 6  |
| 8  | Installer un serveur DNS                                         | 7  |
|    | A Pourquoi un serveur DNS ?                                      | 7  |
|    | B Installer et configurer le serveur DNS                         | 8  |
|    | C Vérifier le fonctionnement du serveur DNS "localhost"          | 9  |
|    | D Redéfinir la liste des serveurs DNS interrogés par mon-serveur | 10 |
|    | E Redirection inverse pour le réseau 172.16                      | 11 |
|    | F Configurer le client DNS sur Windows XP                        | 11 |
| 9  | Configurer les serveurs web virtuels1                            | 2  |
|    | A On utilisera Webmin pour configurer Apache                     | 12 |
|    | B Créer les dossiers                                             | 12 |
|    | C Tester le résultat                                             | 12 |
|    | D Restrictions d'accès                                           | 13 |
| 10 | Devenir hébergeur de sites Web ?1                                | 4  |

# 1 Pré-requis

- Utilisation d'unix en mode station de travail :<u>TP No 1 Unix .pdf</u>
- Installation d'unix en machine virtuelle : TP No 3 Unix.pdf
- Ressources du réseau local :
  - <u>ftp://forum/</u>
  - FTP msdnaa

## 2 Introduction aux services réseau sous unix

- 1. Notions fondamentales sur les réseau
  - Notions fondamentales sur les reseaux.pdf
  - autres documents
- 2. Procédure générale de Démarrage et d'arrêt des services sous Unix Administration Unix Demarrage systeme et services.pdf
- Le démarrage du systèmes et les processus démarrés par init (le fichier /etc/inittab)
- Les procédures de /etc/init.d permettant de gérer les services (réseau ou non)
- Les services réseaux gérés par le super-serveur xinetd

## 3 Procéder avec méthode...

- 1. Méthode générale appliquée à un exemple : le service DHCP <u>Procedure\_service\_DHCP\_Linux.pdf</u>
- Les outils d'administration sous Unix voir <u>Creer un utilisateur Linux.pdf</u> voir installation et configuration de Webmin dans <u>TP No 3 Unix.pdf</u>
- 3. Application au démarrage des services telnet et FTP <u>Serrvices\_Telnet\_Ftp\_Unix.pdf</u>

## 4 Installer Ubuntu en machine virtuelle Vmware

- Principe des machines virtuelles : voir <u>Machines\_virtuelles.pdf</u>
- Pour démarrer Vmware sur les systèmes Windows XP de l'esaip (voir éventuellement le chapitre 1 du document <u>TP No 3 Windows.pdf</u>)
  - 1. créer éventuellement une partition NTFS **P:** d'environ 20Go pour stocker les disque virtuels et la configuration des machines virtuelles
  - 2. démarrer tous les services Vmware (voir gérer le Poste de travail)
  - 3. démarrer la console VmWare
- Pour utiliser une machine virtuelle Vmware disposant d'un serveur <u>Ubuntu LAMP</u> <u>préconfiguré</u>
  - Télécharger sur **forum** le fichier <u>Ubuntu 9-04 LAMP.rar</u> et le stocker sur **P**:
  - Décompresser ce fichier (Bouton droit + <u>Extraire Ici</u>)
  - Ouvrir le dossier Ubuntu issu de la décompression et cliquer 2 fois sur le fichier **ubuntu.vmx**, ce qui ouvre la console VmWare.
  - Démarrer la machine virtuelle (cliquer sur la flèche verte)
    - 1. Une session sous le nom **esaip** s'ouvre automatiquement
    - 2. Le mot de passe de **esaip** est **esaip** ( ce mot de passe est demandé pour les tâches d'administration)
    - 3. Au besoin, on pourra ouvrir une session administrateur par **su** (le mot de passe de **root** est **tournesol**)

Par défaut le compte root sur **ubuntu** est désactivé, il a été activié ici par la commande <u>sudo passwd root</u> le mot de passe de **esaip** est demandé (c'est **esaip**) définir ensuite un mot de passe pour **root** 

- On pourra éventuellement mettre la machine virtuelle en pause (cliquer sur le bouton jaune )
- <u>Ne jamais cliquer sur le bouton rouge de la console VmWare</u> qui arrête brutalement la machine virtuelle : toujours utiliser le menu **Arrêter** de la machine virtuelle
- Il sera possible de compresser une machine virtuelle (le dossier complet P:\ubuntu) avec Winrar pour tranbspôrter vette machine ailleurs, ou la sauvagarder sur une clé USB
  - ne jamais sauvegarder une machine virtuelle en mode pause, sauf si on a du temps et de l'espace disque à perdre ! <sup>(2)</sup>

# 5 Problèmes réseau avec VmWare ?

Vmware attribue automatiquement une adresse MAC (ethernet) aux cartes virtuelles des machines virtuelles.

Il arrive cependant que l'algorithme de détermination des adresses MAC donne la même adresse MAC à 2 machines virtuelles situées sur 2 ordinateurs physiques différents du même réseau local.

Ces machines auront donc aussi via le DHCP des adresses IP identiques, et le réseau ne pourra pas fonctionner.

Dans ce cas il faut modifier avec un éditeur de texte le fichier .VMX de la machine virtuelle et imposer une adresse à la carte virtuelle de la machine virtuelle.

Voir <u>doc sur le site de VmWare...</u>

Exemples de fichier .VMX : <u>Ubuntu.vmx</u>

| Adresse MAC fixée                                                                               | adresse MAC automatique                             |
|-------------------------------------------------------------------------------------------------|-----------------------------------------------------|
| config.version = "8"                                                                            | config.version = "8"                                |
| virtualHW.version = "4"                                                                         | virtualHW.version = "4"                             |
| scsi0.present = "TRUE"                                                                          | scsi0.present = "TRUE"                              |
| scsi0.virtualDev = "lsilogic"                                                                   | scsi0.virtualDev = "lsilogic"                       |
| memsize = "512"                                                                                 | memsize = "512"                                     |
| scsi0:0.present = "TRUE"                                                                        | scsi0:0.present = "TRUE"                            |
| scsi0:0.fileName = "Ubuntu.vmdk"                                                                | scsi0:0.fileName = "Ubuntu.vmdk"                    |
| ide1:0.present = "TRUE"                                                                         | ide1:0.present = "TRUE"                             |
| ide1:0.fileName = "auto detect"                                                                 | ide1:0.fileName = "P:\Machines virtuelles\Ubuntu 9- |
| ide1:0.deviceType = "cdrom-raw"                                                                 | 04.iso"                                             |
| floppy0.present = "FALSE"                                                                       | ide1:0.deviceType = "cdrom-image"                   |
| Ethernet0.present = "TRUE"                                                                      | floppy0.present = "FALSE"                           |
| displayName = "Ubuntu"                                                                          | Ethernet0.present = "TRUE"                          |
| guestOS = "ubuntu"                                                                              | displayName = "Ubuntu"                              |
| priority.grabbed = "normal"                                                                     | guestOS = "ubuntu"                                  |
| priority.ungrabbed = "normal"                                                                   | priority.grabbed = "normal"                         |
|                                                                                                 | priority.ungrabbed = "normal"                       |
| scsi0:0.redo = ""                                                                               |                                                     |
|                                                                                                 | scsi0:0.redo = ""                                   |
| ethernet0.addressType = "static"                                                                |                                                     |
| ethernet0.address = "00:50:56:3F:FF:FF"                                                         | ethernet0.addressType = "generated"                 |
|                                                                                                 |                                                     |
| uuid.location = $"56 \ 4d \ ac \ ea \ b4 \ a6 \ 79 \ e2-97 \ 97 \ a9 \ 2c \ 17 \ 0c \ 95 \ a0"$ | $a_{10} = 5040 a_{2} 0000 a_{1} = 512009$           |
| uuid.bios = "56 4d ac ea b4 a6 79 e2-97 97 a9 2c 17 0c 95 a0"                                   | 125 / 152 90                                        |
| ide1:0.autodetect = "TRUE"                                                                      | 52  9e''                                            |
| checkpoint.vmState = ""                                                                         | ide1:0.autodetect = "TRUE"                          |
|                                                                                                 | ethernet() generatedAddress - "00.0c.20.7f.52.0e"   |
|                                                                                                 | othernot() generatedAddress()ffset - "0"            |
|                                                                                                 | checknoint vmState – "ubuntu vmss"                  |
|                                                                                                 | encerpoint. vinotate – ubuntu. vinos                |

# 6 Configurer l'outil d'administration Webmin

Installer Webmin sur Ubuntu

- 1. Télécharger le paquet debian de Webmin sur le site de Webmin
- 2. Ouvrir le paquet avec "Installeur de paquets GDebi" (cliquer sur le paquet avec le bouton droit) ce qui installera en même temps les dépendances nécessaires
- 3. Dans un navigateur (Firefox) taper http://localhost:10000 le système demandera **http**://localhost:10000, en mode sécurisé **https**://localhost:10000
  - malheureusement l'exception de sécurité pour firefox ne semble pas possible avec l'adresse 127.0.0.1, il sera nécessaire d'utiliser l'adresse IP fournie par le serveur DHCP, donc utiliser par exemple <a href="https://172.16.8.32:10000">https://172.16.8.32:10000</a> (l'adresse exacte est visible soit en utilisant ifconfig en ligne de commande, soit via "informations de connexion", clic droit sur l'icône des connexions filaires dans la barre de menu)
  - on ouvrira une session sous le nom **root**, mot de passe **tournesol**
- Configuration de Webmin
  - On pourra changer la langue des messages
  - On pourra interdire les connexions à partir d'une autre adrese que l'adresse 127.0.0.1
    - cependant si l'exception de sécurité ne permet pas de se connecter avec 127.0.0.1 en https, on devra désactiver SSL, et ensuite n'autoriser que 127.0.01 comme adresse du client
- Webmin présente un certain nombre de modules classés dans différents menus, et d'autre modules non utilisés qui correspondent à des applications non encore installées sur le serveur.

Pour mettre à jour les menus de Webmin, après l'installation de Apache par exemple, il sera nécessaire de cliquer sur l'option **<u>Refresh Modules</u>** 

# 7 Objectif : serveurs web virtuels

L'objectif est de définir sur le même serveur apache plusieurs sites virtuels correspondants aux spécifications suivantes :

| Serveur virtuel    | adresse IP du<br>serveur | N° de port du<br>serveur | Nom DNS du<br>serveur | dossier racine du<br>site Web<br>(contenant<br>index.html) |
|--------------------|--------------------------|--------------------------|-----------------------|------------------------------------------------------------|
| serveur par défaut | *                        | 80                       | *                     | /var/www                                                   |
| serveur port 81    | *                        | 81                       | *                     | /var/site/81                                               |
| serveur 127.0.0.1  | 127.0.0.1                | 80                       | *                     | /var/site/127                                              |
| mirm09.org         | *                        | 80                       | mirm09.org            | /var/site/mirm09.or<br>g                                   |
| esaip.fr           | *                        | 80                       | esaip.fr              | /var/site/esaip.fr                                         |

- le **port 81** renverra toujours vers /var/site/81
- l'adresse 127.0.0.1 (ou localhost) sur le port 80 /var/site/127
- les sites nommés www.mirm09.org et www.esaip.fr donnent une page spécifique
- dans les autres cas, sur le port 80, on tombera sur le site par défaut

## 8 Installer un serveur DNS

### A Pourquoi un serveur DNS ?

il est nécessaire de définir un serveur DNS pour trouver les adresses IP des serveurs (ou des hôtes)

mirm09.org -> adresse ip du serveur Web esaip.fr -> adresse ip du serveur Web

Dans notre cas, pour simplifier les mises à jour (changement possible de l'adresse du serveur) on définira des alias :

- *mon\_serveur.local = 172.16.104.21 (ou l'adresse de votre propre serveur)*
- mirm09.org = alias de mon\_serveur.local
- *esaip.fr* = *alias de mon\_serveur.local*

Ces correspondances seront données par notre serveur DNS

Cependant, ces correspondances ne seront connues que des clients qui prendront notre serveur comme serveur DNS, car ce serveur n'est pas connu des autres serveurs du DNS mondial; c'est un serveur local;

Cependant ce serveur doit aussi renseigner ses clients pour toutes les correspondances connues sur Internet, il sera donc "redirecteur" et redirigera les requêtes des domaines DNS qu'il ne gère pas vers le serveur DNS de l'esaip qui a l'adresse 86.65.205.35

Si l'on ne souhaite pas configurer le serveur DNS il existe 2 solutions alternatives

- définir des correspondances locales dans le fichiers /etc/hosts (ces associations ne seront connues que sur la machine où existe ce fichier hosts)
  - ce fichier peut être
    - modifié directement avec un éditeur de texte
  - ou via Webmin Réseau >> Configuration réseau >> adresses de la machine installer le serveur DNS **bind9** comme indiqué ci-
- dessous puis remplacer le dossier le dossier /**etc/bind** par la sauvegarde suivante : <u>bind9-ubuntu-TP-mirm09.tar.z</u>

Il restera seulement à modifier l'adresse de mon-serveur via Webmin

## B Installer et configurer le serveur DNS

- en utilisant le gestionnaire de paquets Synaptic, rechercher et installer Bind9
- démarrer Webmin (http://localhost:10000)
- choisir <u>Refresh Modules</u> pour actualiser la liste des modules : l'option <u>Serveur de noms de</u> <u>domaines BIND</u> apparît alors dans le sous-menu Serveurs de Webmins
- choisir <u>Serveur de noms de domaines BIND</u> : on voit alors que les domaines suivants ont été définis automatiquement
- créer une **nouvelle zone primaire** nommée local
  - seuls 3 champs sont à renseigner
    - type de la zone : direct
    - nom de domaine : local
    - adresse électronique (de l'administrateur) : webmestre@mirm09.org
  - définir un enregistrement de type "adresse" : **mon-serveur.local** correspond l'adresse 172.16.104.21 (ou l'adresse de votre propre serveur)
- créer une zone primaire mirm09.org selon le même principe et définir www.mirm09.org comme un alias de mon-serveur.local
- créer une zone primaire <u>esaip.fr</u> selon le même principe et définir **www.esaip.fr** comme un alias de **mon-serveur.local**
- Redirecteur : Cliquer sur l'option globale <u>Redirection et transferts</u> ... et définir 86.65.205.35 comme **Serveur auxquel transmettre les requêtes**

Cliquer sur <u>Apply Configuration</u> pour intégrer ces modifications au serveur DNS.

### C Vérifier le fonctionnement du serveur DNS "localhost"

On utilisera comme client DNS :

•

soit la commande **host** soit la commande **nslookup** 

On devrait obtenir les résultats suivants :

#### host mon-serveur.local localhost

Using domain server: Name: localhost Address: 127.0.0.1#53 Aliases:

mon-serveur.local has address 172.16.104.21

#### host www.mirm09.org localhost

Using domain server: Name: localhost Address: 127.0.0.1#53 Aliases:

www.mirm09.org is an alias for mon-serveur.local. mon-serveur.local has address 172.16.104.21

#### host www.esaip.fr localhost

Using domain server: Name: localhost Address: 127.0.0.1#53 Aliases:

www.esaip.fr is an alias for mon-serveur.local. mon-serveur.local has address 172.16.104.21

#### zone DNS connue uniquement à l'esaip

host **forum.sequoia** <u>localhost</u> Using domain server: Name: localhost Address: 127.0.0.1#53 Aliases:

forum.sequoia has address 172.16.1.48

zone DNS d'Internet

#### host www.yahoo.fr localhost

Using domain server: Name: localhost Address: 127.0.0.1#53 Aliases: www.yahoo.fr is an alias for www.euro.fyeu.b.yahoo.com. www.euro.fyeu.b.yahoo.com has address 217.146.186.51

### D Redéfinir la liste des serveurs DNS interrogés par mon-serveur

il s'agit de dire que "mon-serveur", en tant que client DNS, s'interroge lui-même (puisqu'il est désormais un serveur DNS opérationnel)

- Cliquer avec le bouton droit sur l'icône des "connexions par réseau filaire"
- Modification des connexions : auto eth0 / modifier (mot de passe esaip)
- Onglet paramètres Ipv4: choisir la <u>méthode</u> adresse automatiques uniquement (DHCP) ce qui permettra de définir manuellement les adresses des serveurs DNS au lieu de prendre les adresses de serveurs DNS données par le serveur DHCP
- Modifier serveur DNS : 127.0.0.1
- Valider
- désactiver puis réactiver la connexion réseau

On constate que

- on a bien obtenu une adresse ip (**ip add**)
- le routeur par défaut est bien celui qu'a donné le serveur DHCP (**ip route**)
- pour la configuration DNS (taper cat /etc/resolv.conf)

# Generated by NetworkManager domain sequoia search sequoia nameserver 127.0.0.1

- le domaine de recherche par défaut vient du serveur DHCP (car on n'a rien précisé manuellement)
- le serveur DNS à interroger, en tant que client est 127.0.0.1

### E Redirection inverse pour le réseau 172.16

La commande **host mon-serveur.local** donne l'adresse 172.16.104.21 mais la requête inverse **host 172.16.104.21** donne un erreur

Nous allons définir une zone de redirection inverse pour le réseau 172.16

Via Webmin >> serveurs >> Serveur de noms de domaines BIND

démarrer RNDC : dans les options globales Setup RNDC (cette option est nécessaire pour l'actualisation des zones) créer une nouvelle zone primaire zone inverse réseau : 172.16 adresse électronique de l'administrateur : webmestre@mirm09.org revenir à la liste des zones dans le domaine local modifier l'adresse mon-serveur : sans changer l'adresse, cocher le bouton radio Mettre à jour l'adresse inverse ? et sauvegarder revenir à la liste des zones et vérifier que dans la zone 172.16 une "adresse inverse" a été créée pour l'adresse correspondant à mon-serveur

Vérification :

- host 172.16.104.21 21.104.16.172.in-addr.arpa domain name pointer mon-serveur.local.
  - Server: 127.0.0.1 Address: 127.0.0.1#53

nslookup 172.16.104.21

21.104.16.172.in-addr.arpa name = mon-serveur.local.

### F Configurer le client DNS sur Windows XP

Indiquer à Windows XP (par exemple la machine hôte de votre machine virtuelle) de prendre pour serveur DNS le serveur d'adresse 172.16.104.21

en passant par

"propriétés des connexions réseau" >> propriétés des protocoles Internet TCP/IP >> DNS

La commande **nslookup www.esaip.fr** devrait alors immédiatement donner l'adresse de **monserveur** 

## 9 Configurer les serveurs web virtuels

### A On utilisera Webmin pour configurer Apache

- 1. dans l'onglet configuration globale sélectionner Réseau et adresses et renseigner
  - 1. Adresses et ports sur lesquels écouter :
    - toutes adresses / port 80 toutes adresses / port 81
  - 2. Adresses des serveurs de noms virtuels \*:80 \*:81
- 2. dans l'onglet **créer un hôte virtuel** créer les hôtes virtuels correspondant aux différents sites définis dans le tableau des spécifications
- 3. Activer les changements

## **B** Créer les dossiers

- 1. en mode superviseur (root) créer le dossier /site : mkdir /var/site
- 2. rendre l'utilisateur esaip propriétaire de /site : sudo chown esaip /var/site
- 3. on peut ensuite créer les dossier en mode graphique en utilisant **nautilus** avec les droits de la session esaip
  - 1. créer /var/site/mirm09.org
  - 2. créer /var/site/mirm09.org/index.html, contenant un texte simple
  - d'identification du site, par exemple " bienvenue sur le site www.mirm09.org"
- 4. Répéter cette opération pour les dossiers des différents sites

## C Tester le résultat

Dans un navigateur essayer les URL suivants :

| <ul> <li>http://www.esaip.fr</li> <li>http://localhost</li> <li>http://localhost</li> <li>http://127.0.0.1</li> <li>http://172.16.104.21<br/>(l'autre adresse de votre serveur)</li> <li>http://localhost:81</li> <li>http://localhost:81</li> <li>http://localhost:81</li> </ul> |
|----------------------------------------------------------------------------------------------------|
|----------------------------------------------------------------------------------------------------|

## D Restrictions d'accès

- Quel est le résultat de l'URL http://127.0.0.1/server-status ?
- Quel est le résultat de l'URL http://172.16.104.21/server-status ?
- Pour quoi ya-t-il une restriction ?
- Pouvez-vous retrouver via Webmin dans quelle configuration de l'hôte par défaut cette restriction est définie?
- Pouvez-vous permettre que l'URL http://172.16.104.21/server-status donne le même résultat qu'avec l'adresse 127.0.0.1 ?

#### Interprétation :

- il est possible **dans la configuration d'Apache** de définir des "dossiers virtuels" ou des "adresses virtuelles" qui renvoient à des dossiers situés ailleurs dans l'arborescence des dossiers.
- Ces dossiers peuvent affectés de différents types de droits d'accès
- Ces configurations peuvent aussi être définies **dans un fichier nommé .htaccess.** En utilisant un éditeurs de texte définir un fichier **.htaccess** dans un des dossiers de l'un des sites déjà définis afin d'obtenir différents résultats comme :
  - le dossier n'est accessible qu'à partir d'un client d'adresse 172.16.104.21
  - -
  - -
  - -
  - •

On pourra s'inspirer des exemples donnés dans les sites suivants

- <u>Les principales utilisations du htaccess avec</u>
- <u>Apache Les fichiers .htaccess</u>

# 10 Devenir hébergeur de sites Web ?

Un hébergeur de sites internet

- aura sans doute besoin d'installer un serveur SSH pour pouvoir se connecter à distance sur son serveur
  - remarquer que Webmin offre cette possibilité de connexion à distance grâce à un applet java
  - installer un serveur SSH
- aura besoin de donner à ses clients la possibilité de télécharger les sites via les protocoles ftp ou sftp
  - installer un serveur **FTP**
- aura besoin de statistiques sur l'utilisation des sites
  - installer par exemple **awstat**
- aura sans doute aussi à héberger des boîtes à lettre e-mail pour ses clients et il devra sans doute aussi définir des domaines de messagerie virtuels pour ses clients (par exmple pour fournir des adresse du genre <u>webmaster@mirm09.org</u>) : il pourra utiliser pour cela le serveur de messagerie **postfix** (ou éventuellement **sendmail** ou un autre serveur de messagerie)
- aura besoin d'un outil de gestion des comptes permettant de créer simultanément
  - un compte Unix et FTP
  - un site Web virtuel
  - un compte et une base de données Mysql
  - des statistiques utilisables par le client
    - télécharger virtualmin, sur le site de webmin, l'installer et le tester